# Agilent 7700x ICP-MS 操作规程

#### 一、准备与开机

- 1. 打开电脑、ICP-MS的两个电源开关。待仪器自检通过后,双击电脑桌面"ICP-MS Top"进行联机。
- 从 Instrument→Instrument control→Vacuum 中选择 "Vacuum on", 开始抽真空, 仪器从 shutdown 状态向 standby 状态转换。
- 若使用碰撞反应池,从 Instrument control→Maintenance→Reaction gas 中勾选 Open Bypass Valve,设置流量 2-5 ml/min 进行吹扫。如每天使用碰撞反应池吹扫 5-10min;若长时间不使用建议 2ml/min 吹扫过夜。
- 4. 待仪器进入 STANDBY 状态后,打开氩气(出口压力 0.7MPa)、反应气(出口压力 0.1MPa)、冷却循环 水系统、排风开关,清空废液桶。若使用蠕动泵进样,卡上蠕动泵管(尤其注意废液泵管的安装方向), 将样品管与内标管放入超纯水中。
- 5. 从 Maintenance→Sample Introduction 中勾选 Open Ar Gas Valve、Enable Temp Control(Open water Valve), 设置 Plasma Gas 为 15L/min、Aux Gas 为 1.0L/min、Carrier Gas 为 1.0L/min、MU/Dil. Gas 为 1.0L/min、 Temperature 为 2℃、Nebulizer Pump 为 0.1-0.3 rps,并确认"Inputs"显示与"Outputs"输入一致、其它 各参数正常:蠕动泵样品管及排废液管工作正常(排液平滑,气体与液体排列均匀)。
- 6. 从Instrument Control→Meters→Analyzer Pressure,待四级杆分析腔压力低于 10<sup>4</sup>Pa后,从Instrument Control→Plasma中选择Plasma On进行点火,仪器从Standby状态向Analysis状态转换。

二、调谐

- 点火后待 S/C Temperature 降至 2℃,从 ICP-MS Top→Tune 进入调谐界面,将样品管插入 1ppb 调谐液中, 内标管插入超纯水中。
- 点击"调谐灵敏度"图标,从 Acq. Parameters→Acquisition parameters 中输入采集的质量数 7、89、205、 156/140、70/140,并选中 Plot,点击 OK。点击"Start"按钮开始采集,点击"Stop"按钮停止采集。确 认灵敏度、氧化物、双电荷是否达到下表要求,否则重新自动调谐。
- 点击"分辨率/质量轴调谐"图标后,点击"Start"启动采集,点击"Stop"停止采集,确认分辨率/质量 轴符合下表要求,否则重新自动调谐。

| Test Item                     | Spec.        |
|-------------------------------|--------------|
| Sensitivity (0.1sec, 1ppb)    | Li≥3000      |
|                               | Y≥12000      |
|                               | Tl≥6000      |
| Oxide (CeO/Ce)                | ≤1.2%        |
| Doubly Charged $(Ce^{2+}/Ce)$ | ≤2.0%        |
| Mass Resolution(at 10%)       | 0.65-0.85amu |

|           | Li(7)   | ±0.1amu |
|-----------|---------|---------|
| Mass Axis | Y(89)   | ±0.1amu |
|           | Tl(205) | ±0.1amu |

4. 自动调谐

点击 Tune→Autotune 进入自动调谐页面,选取除 P/A Factor 的所有选项,点击 Run。自动调谐完毕,仪器会生成 nogas.u 和 He.u 两个调谐文件,可以调用 nogas.u 检查灵敏度、氧化物及双电荷,调用 He.u 检查 Co≥3000CPS、背景 56≤18000CPS。

### 采用同心雾化器(Concentric Neb 或 MiroMIST Neb)时典型的 ICP 系统参数

| 等离子体功率 | 15000W                   |
|--------|--------------------------|
| 载气流量   | 0.9L/min (0.6-1.0L/min)  |
| 补偿气流量  | 0.25L/min (0.3-1.0L/min) |
| 进样深度   | 8mm (7-10mm)             |
| 蠕动泵速   | 0.1rps (01-0.3)          |
| 预混室温度  | 2°C                      |

|                | No Gas 模式        | 反应气模式(H <sub>2</sub> 或He) |
|----------------|------------------|---------------------------|
| Extract 1      | 0 (0)            | 同左                        |
| Extract 2      | -180 (-200~-160) | 同左                        |
| Omega Bias     | -80 (-110~-70)   | 同左                        |
| Omega Lens     | 10 (7~12)        | 同左                        |
| Cell Entrance  | -30 (-40~-30)    | -40 (-40~-30)             |
| Cell Exit      | -50 (-60~-40)    | -60 (-60~-40)             |
| Deflect        | 10 (8~15)        | 0 (-5~4)                  |
| Plate Bias     | -40 (-50~-30)    | -60(固定)                   |
| Octopole RF    | 190 (100~200)    | 同左                        |
| Octopole Bias  | -8 (-12~-6)      | -18(固定)                   |
| QP Bias        | -5 (-5~-3)       | -15(固定)                   |
| Не             | 0                | 4.5 (4~5)                 |
| H <sub>2</sub> | 0                | 6 (5~7)                   |

#### 典型离子透镜电压(单位:伏特)

# 三、P/A Factor 调谐

若调谐时修改了"Detector Parameters"时须做 P/A Factor 调谐,且在做 P/A Factor 调谐时,要选中"Merge in the current data"。

具体过程:将样品管插入 P/A factor 调谐液 (Sc(45), In(115), Tb(159), Bi(209)20-30ppb 内标稀释液)。 在灵敏度调谐窗口观察 Sc(45), In(115), Tb(159), Bi(209)元素灵敏度,待稳定后,确保元素灵敏度在 40,000-400,000 Counts 之间,再点击"Tune"菜单,选择"P/A Factor"。在"P/A Factor Tuning"窗口 添加 Li(6), Sc(45), Y(89), In(115), Tb(159), Bi(209)元素,点击"Run", 仪器将自动得到 P/A Factor Tuning 报告。

#### 四、方法建立

在 ICP-MS-Top→Method→Edit entire method 窗口中,编辑方法所需要的各项目,输入 Method Information 后确定,进入 Select Sample Type 窗口,选择全部样品类型。

在 Interference Type 窗口,如果使用 No Gas 模式选中 EPA200\_8,如果使用单氦模式选中 FOODORS。 在 Acquisition Mode 窗口,选中"Spectrum"。

在 Spectrum Acquisition Parameters 窗口 Peak Pattern 中,选择 Full Quant (3),然后点击"Periodic Table" 进入 Masses 窗口,点击"Clear All"按钮后选择待分析元素及 ISTD 内标元素(如 Sc, Ge, Y, In, Tb, Bi)。确定后,重新进入 Spectrum Acquisition Parameters 窗口,选中"Set every mass",在"Repetition"窗 口输入"3";在 Integration Time[sec]窗口选中 As,输入 Integration time 为 1sec,点击 Enter, Se, Cd, Hg---2sec; 其他元素设定为 0.3sec。点击"Check Parameter",若"No Error",确定。

在 Peristaltic Pump Program 窗口, 设定 uptake speed: 0.3rps; uptake time: 30sec; stabilization time: 30sec。 确定后保存方法文件。

## 五、数据采集

将内标ISTD管放入 1ppm ISTD溶液中,样品管放入 1% HNO<sub>3</sub>溶液中。在"Tuning"窗口检查ISTD元素 (Ge、In、Tb、Bi等) RSD%应小于 5%。

在ICP-MS-Top→AcquireData→Main Panel。点击Acquire Data选中"Acquire Data",将样品管放入空白(如1%HNO3或DIW),输入文件名与文件存储路径(如需更改路径,在Data File Name处输入"?"指定路径),点击"acquire"。当采集完成后,点击"Tabulate/Mass"检查所测数据的稳定性。重复此过程采集完成其他STD或样品的测定。

#### 六、数据分析

MassHunter 数据分析过程: Opening the ICP-MS Data Analysis Window → Creating Batch → Import Samples
→ Setting Data Analysis Method → Executing Analysis → Checking the Analysis Results → Outputting the
Analysis Results Report → Saving the Analysis File → Closing the ICP-MS Data Analysis Window

#### 七、关机

- 样品采集完成后,先用 5% HNO<sub>3</sub>冲洗系统 5min,再用DIW冲洗系统 5min。可在调谐窗口检查系统是否 冲洗干净。
- 点击 ICP-MS Top→ICP-MS Instrument control→Plasma off, 仪器从 Analysis 向 Standby 转换。待仪器进入 Standby 状态才能关闭通风、循环水及氩气和反应气开关。
- 3. 待转换为 Standby 状态后, 如需彻底关机, 在 ICP-MS Instrument control→Vacuum→Vacuum off 进入放空

程序, 仪器由 Standby 向 Shutdown 转换。

- 4. 待仪器转换为 Shutdown 状态(约需 5-10min),关闭氩气、循环水、排风,松开蠕动泵管。
- 5. 退出工作站,关闭电脑及打印机。关闭 7700x ICP-MS 仪器背面后侧的总电源。

# 八、注意事项:

- 1. 为保证低浓度样品测试的灵敏度,暂不接收沉积物样品的测试。
- 2. 海水样品稀释 10 倍后进样。
- 3. 生物样品请提交样品预处理过程, 经检查通过后准予测试。
- 4. 所有样品应保证无固体颗粒物(粒径不大于 20 um)。